### The AWIPS-2 and WES-2 Bridge Software 16.2.2 Update and Test Case Installation Guide Update: 12/09/2016

The following guide will walk you through updating your WES-2 Bridge workstation with the 16.2.2 AWIPS-2 and the 16.2.2 version of the WES-2 Bridge Software. This guide requires that the WES-2 Bridge Hardware & Software Installation for the Z600/Z620 workstation has been completed successfully up to Section F: Installation of WES-2 Bridge Software.

The installation disk contains three parts: An AWIPS-2 update to 16.2.2, a WES-2 Bridge update to 16.2.2, and the 16.2.2 WES-2 Bridge Test Case. If your site either has not installed AWIPS-2 or has an older version of AWIPS-2, please follow the entire installation guide. If your site already has applied the update to 16.2.2 AWIPS-2, then you are able to start with Section 2.

### For Sites Upgrading Directly From the WES-2 Bridge 14.2.4 Image

If your site is looking to upgrade to the 16.2.2 version of AWIPS-2 and WES-2 Bridge directly from the 14.2.4 WES-2 Bridge Image, there are a set of RPM libraries that are necessary for the update to be successful that are not included with this installation. If your site wants to update directly, e-mail Alex Zwink (<u>Alexander.Zwink@noaa.gov</u>) and these libraries will be transferred to your workstation and installed, which will allow you to continue with the installation.

#### Section 1: Installation for AWIPS-2

**1)** Reboot/turn on your WES-2 Bridge workstation. This is to ensure any removal and reinstallation of the EDEXs is performed smoothly.

2) Log into your "wes2" workstation as the root user.

**3)** Insert the "16.2.2 AWIPS-2, WES-2 Bridge Software Update and Test Case" disk dated 12/09/2016 into your workstation.

4) Using a terminal window, run the 16.2.2 AWIPS-2 Update with the following commands:

# cd /media/W2B\_16\_2\_2 ./installA2Update20161205.csh

**NOTE:** This installation script will remove the "/awips2" directory, and with it any localizations that have been copied into the central localization store at "/awips2/edex/data/utility". To prevent having to redo your local customizations, the installer will ask if you would like to back up your copied over localization, maps, and hydro database installed on EDEX\_00 (if you've copied these items over). You will need to provide the WFOs of the site localizations you want to back up.

#### Section 2: WES-2 Bridge 14.3.1 Software Installation

### NOTE: If you completed Section 1, you can skip to step 5 of Section 2. Otherwise, start from the beginning of Section 2.

**1)** Reboot/turn on your WES-2 Bridge workstation. This is to ensure any removal and reinstallation of the EDEXs is performed smoothly.

2) Log into your "wes2" workstation as the root user.

**3)** Insert the "16.2.2 AWIPS-2, WES-2 Bridge Software Update and Test Case" disk dated 12/09/2016 into your workstation.

4) Using a terminal window, change directories into the Update Disk media directory.

#### cd /media/W2B\_16\_2\_2

**5)** While on the disk directory, run the 16.2.2 WES-2 Bridge Update Setup with the following command:

#### ./installW2BUpdate20161205.csh

**6)** Once the updated installer has been installed, use the following commands to run the WES-2 Bridge Software Installer

### cd /w2binstall/install\_20161209 ./install.sh

7) Once the WES-2 Bridge Installer launches, select Next.

8) The license agreement will be displayed. Accept the License agreement then select Next.

9) Verify that the WES-2 Bridge Installation path is set to /w2b/wes then select Next.

**NOTE:** A dialog box will appear confirming your settings: Select "OK" to create.

**10)** Verify that the default path for EDEX instance installation is set to /data1/edex-environment then select **Next**.

**NOTE:** A dialog box will appear confirming your settings: Select "OK" to create.

**11)** Verify that the Text Workstation Name is **wes2-xxx** where "**xxx**" is your site identifier, then select **Next.** 

12) Verify all the boxes are checked, then select Next.

**Note:** If your site has already installed a 16.2.2 WES-2 Bridge and are just updating the software, the Creating Instance boxes will also be unchecked.

| <b></b>                  | IzPack - Installation of WES II Brid                                                                                                    | dge _□×                      |  |  |
|--------------------------|----------------------------------------------------------------------------------------------------|------------------------------|--|--|
|                          |                                                                                                    | Select Installation Packages |  |  |
| Sel<br>No<br>V<br>V<br>V | lect the packs you want to install:<br>te: Grayed packs are required.<br>Base<br>Creating Instance: EDEX_00<br>Creating Instance: EDEX_01<br>Creating Instance: EDEX_02<br>Creating Instance: EDEX_03<br>Creating Instance: EDEX_04 |                              |  |  |
|                          | Install and Configure WES II Bridge<br>Hydro Installation<br>FSI Install<br>WESSL2 Installation<br>MISC Utilities/WES2Bridge Documentation Installation<br>Database Fixes                                                           |                              |  |  |
| Description              |                                                                                                    |                              |  |  |
| msta                     | path                                                                                                    |                              |  |  |
| Tatal                    |                                                                                                    | 1 74 68                      |  |  |
| Availa                   | space regurreu.<br>ible snace:                                                                                                    | 1.74 GB<br>8.66 CB           |  |  |
| Available space. 8.00 GB |                                                                                                    |                              |  |  |
| (Made                    | Step 6 of 9                                                                                                    |                              |  |  |

**13)** The WES-2 Bridge software will begin installing. During this process, a warning message may display (seen immediately below). If this message does display, select **Yes**. Once the installation is completed, select **Next**.

| <b></b> | Question                                                                              | × |  |
|---------|---------------------------------------------------------------------------------------|---|--|
| 0       | Checking if EDEX Install directory exists ***********************************         |   |  |
|         | In: creating symbolic link `/usr/local/edex-environment/edex-environment': File exist |   |  |
|         | Continue Installation?                                                                |   |  |
|         | <u>Y</u> es <u>N</u> o                                                                |   |  |

14) Once the installation is complete, select Done.

**15) OPTIONAL AND ONLY IF YOU BACKED UP THE HYDRO DATABASE IN SECTION 1**: To restore the EDEX\_00 hydro database, you can use the "ReinstallHydroDatabase.csh" script using the following commands in a terminal window:

# cd /media/W2B\_16\_2\_2 ./ReinstallHydroDatabase.csh

**NOTE:** There will be a few errors that may occur with moving the pg\_hba.conf file and errors associated with restoring the hydro database. These errors are ignorable.

**16)** Eject the BluRay disk from your workstation. For the 16.2.2 WES-2 Bridge Test Case install, you will need to perform this on a user account, and ejecting the disk and reinserting the disk as a user account should eliminate any permission issues.

Note: Ensure any terminal windows are closed if you are having issues ejecting the disk.

17) Reboot the workstation.

#### Section 3: Installation of the 16.2.2 Test Case

1) Log into your "wes2" workstation on a user account.

**2)** Insert the "16.2.2 AWIPS-2, WES-2 Bridge Software Update and Test Case" disk dated 12/09/2016 into your workstation.

**3)** Using a terminal window, use the following commands to run the test case installer.

### cd /media/W2B\_16\_2\_2/TestCase ./testCaseInstall-16-2-2.csh

**4)** Once the installation of the test case is complete, log the completion of the 16.2.2 AWIPS-2/WES-2 Bridge 20161209 Update on the Google Form that is located on the WDTD support page. Exit out of the terminal window and eject the disc. (Located at: http://www.wdtb.noaa.gov/tools/wes2/support.php)

#### Section 4: Update any WESSL-2 scripts provided by WDTD

1) Log into your "wes2" workstation on a user account.

2) Insert the "WESSL-2 Script Updater" disc dated 12/15/2016 into your workstation.

**3)** Using a terminal window, use the following commands to run the WESSL-2 Script Updater.

### cd /media/ScriptUpdate ./scriptUpdate.csh

**4)** From the menu, choose which case's WESSL-2 script you would like to update.

5) When you're done, press Q or q. Exit out of the terminal window and eject the disc.

This completes the 16.2.2 AWIPS-2 and WES-2 Bridge Software Update and Test Case Installation. If you have any questions or any errors that occur during this install process, contact Alexander Zwink (<u>Alexander.Zwink@noaa.gov</u>) or Dale Morris (<u>Dale.A.Morris@noaa.gov</u>) with any issues.